# Původní editor souřadnic

Editace souřadnic se provádí přes Nástroje = . V Editoru souřadnic se pomocí Přidat objekt potřeba vybrat Typ: Typ

| - <b>J</b> P       |                                            |
|--------------------|--------------------------------------------|
| Bod                | Požaduje se zadání 1 souřadnice.           |
| Lineární útvar     | Požadují se minimálně 2 souřadnice a více. |
| Geografická oblast | Požadují se 4 souřadnice.                  |
| Polygon            | Požadují se minimální 4 souřadnice a více. |

| Editor souřadnic      |                    | + ×          |
|-----------------------|--------------------|--------------|
|                       | Тур                |              |
|                       | Bod                | , M          |
| Objekt                | Bod                | $\mathbf{O}$ |
| Bod [0°0'0"N 0°0'0"E] | Lineární útvar     |              |
|                       | Geografická oblast |              |
|                       | Polygon            |              |
|                       |                    |              |
|                       |                    |              |
|                       |                    |              |
|                       | 0.0                |              |
|                       |                    |              |

Poté se doplní údaj do polí s výchozí prázdnou hodnotou 0.0 / 0.0. Levá část je zápis severní šířky (N), pravá část pro východní délku (E). Údaj o bodu lze odečíst např. z mapy.cz:

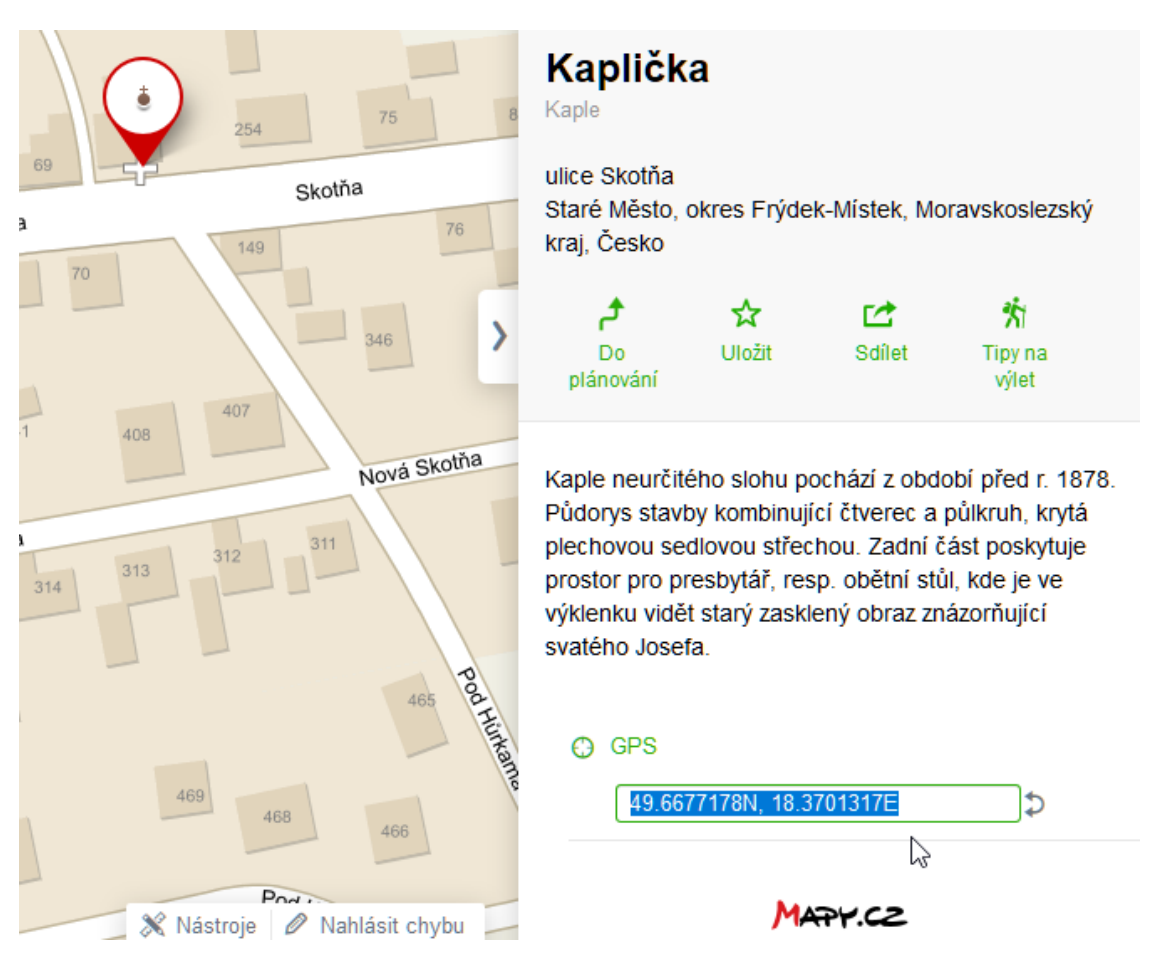

### Zdroj: mapy.cz

U pojmenovaných objektů nebo míst na mapy.cz stačí zobrazit detail objektu nebo místa a rozkliknout pole GPS. Použije se první varianta hodnot vyjádřena desetinnými čísly. Pomocí vybrání souřadnic (Ctrl+C) a následného vložení (Ctrl+V) se údaj přenese, ovšem pouze číselné hodnoty bez N, E.

| Editor souřadnic           | + x                   |
|----------------------------|-----------------------|
|                            | Тур                   |
|                            | Bod 🗸                 |
| Objekt                     | Popis                 |
| Bod [49°40'4"N 18°22'12"E] | -                     |
|                            |                       |
|                            |                       |
|                            |                       |
|                            |                       |
|                            | 49.6677178 18.3701317 |
| N                          |                       |

# <u>Upozornění</u>

Pokud potřebujete zapsat souřadnice z jižní (S) nebo západní části glóbu (W), je potřeba před decimální hodnotu vždy umístit znak mínus/spojovník:

# GPS

| 34.6075683S, 58.4370894W | 5 | -34.6075683 | -58.4370894 |
|--------------------------|---|-------------|-------------|
|                          | ÷ |             |             |

Pokud není objekt nebo místo pojmenované, stačí nad ním stisknout pravé tlačítko myši a z nabídky vybrat "Přidat vlastní bod"

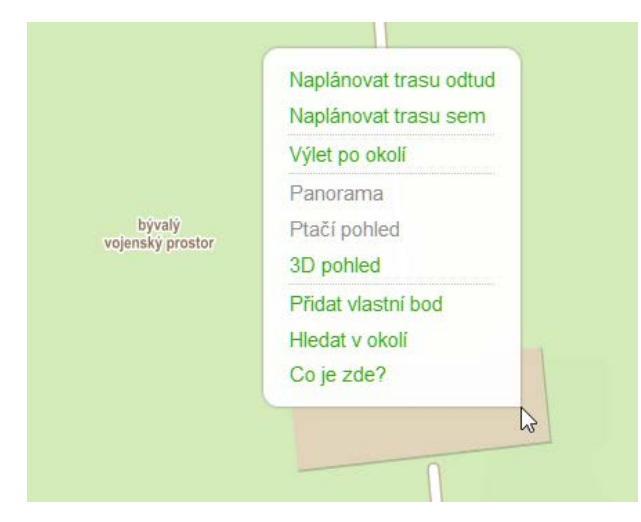

Otevře se detail Vlastního bodu, odkud opět můžeme přenést údaje souřadnic:

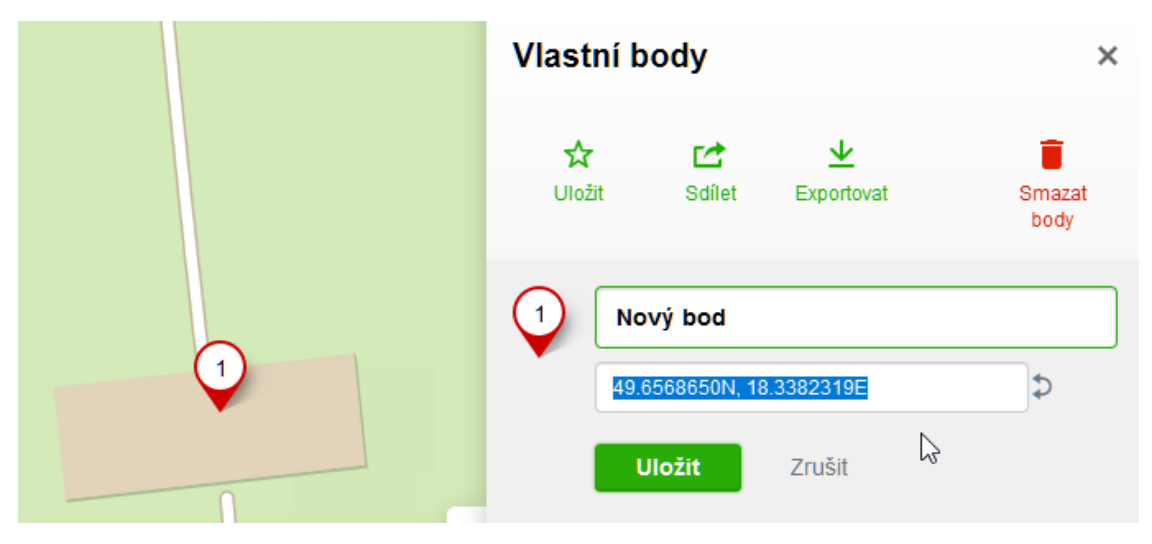

# Zdroj: mapy.cz

Poté bod smažeme (Smazat body).

Analogicky můžeme souřadnice zadat i z jiných mapových služeb.

U typu Geografická oblast se zadávají souřadnice v pořadí "proti směru hodinových ručiček":

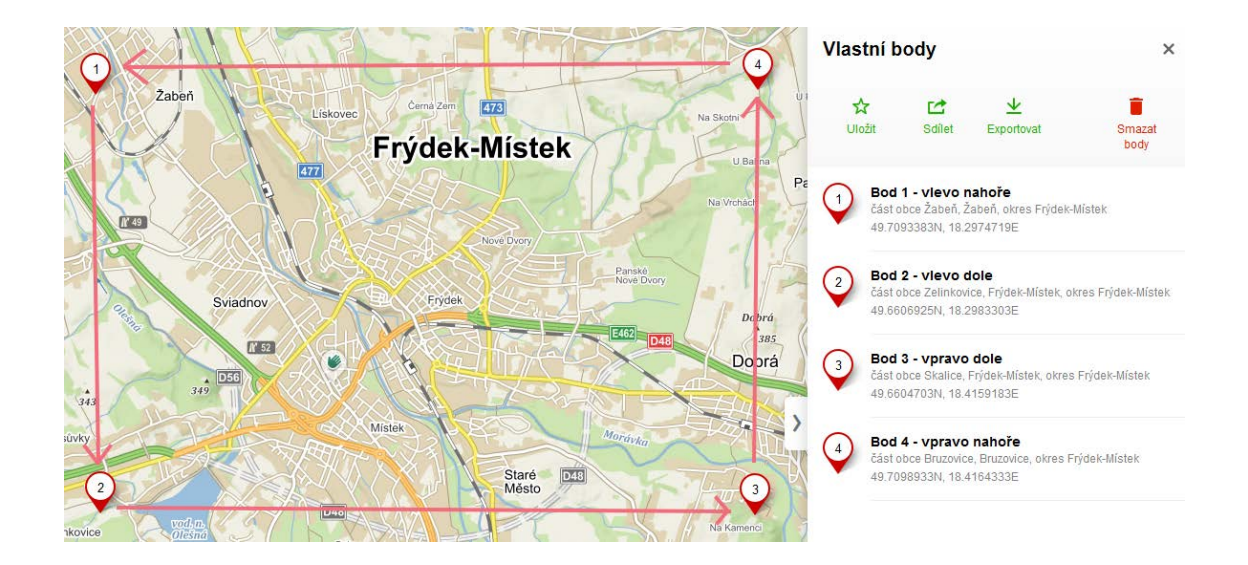

| Editor souřadnic                                           |                       | + | × |
|------------------------------------------------------------|-----------------------|---|---|
|                                                            | Тур                   |   |   |
|                                                            | Geografická oblast    |   | ~ |
| Objekt                                                     | Popis                 |   |   |
| Geografická oblast [49°42'34"N 18°17'51"E, 49°39'38"N 18°1 | -                     |   |   |
|                                                            |                       |   |   |
|                                                            |                       |   |   |
|                                                            |                       |   |   |
|                                                            |                       |   | _ |
|                                                            | 49.7093383 18.2974719 |   |   |
|                                                            | 49.6606925 18.2983303 |   |   |
|                                                            | 49.6604703 18.4159183 |   |   |
|                                                            | 49.7098933 18.4164333 |   |   |

Pokud zadáte body oblasti v jiném pořadí, aplikace si je při uložení uspořádá sama. Stejným způsobem se zadává i polygon (4 a více souřadnic).

U liniových objektů se postupuje po vytýčené linii:

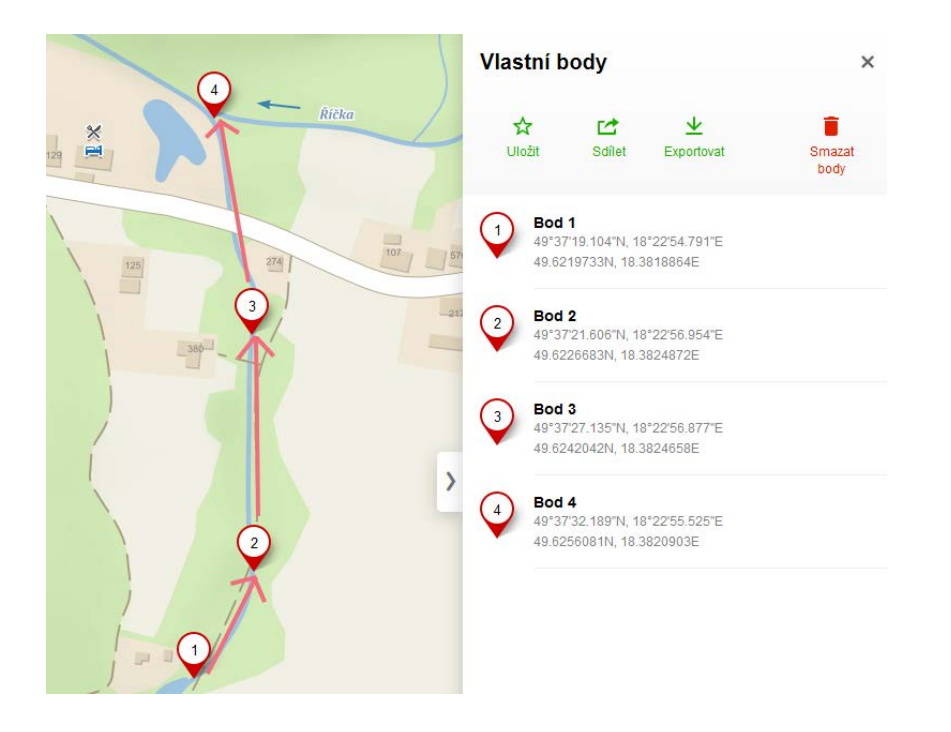

| Editor souřadnic                                            |                       | + × |
|-------------------------------------------------------------|-----------------------|-----|
|                                                             | Гур                   |     |
|                                                             | Lineární útvar        | ~   |
| Objekt                                                      | Popis                 |     |
| Lineární útvar [49°37'19"N 18°22'55"E, 49°37'22"N 18°22'57" |                       |     |
|                                                             |                       |     |
|                                                             |                       |     |
|                                                             |                       |     |
|                                                             |                       |     |
|                                                             |                       |     |
|                                                             |                       |     |
|                                                             | 49.6219733 18.3818864 | ł   |
|                                                             | 49.6226683 18.3824872 | !   |
|                                                             | 49.6242042 18.3824658 |     |
|                                                             | 49.6256081 18.3820903 |     |

### 6.4.3 Možnost zveřejnění

Slouží k určení formy přístupnosti vůči veřejnosti (badatelům), resp. možnosti zveřejnění informací v prezentačním systému archivu. V určitých kombinacích ovlivňuje i export dat, tiskové výstupy apod.

### Existuje víceúrovňový systém možností zveřejnění.

# V pořádací aplikaci budou vidět vždy všechny záznamy a všechny přílohy bez ohledu na zvolenou možnost zveřejnění.

Níže zmíněné možnosti zveřejnění jsou technickým instrumentem. Co a jakým způsobem zveřejňovat rozhoduje zpracovatel v souladu se zákonem na ochranu osobních údajů, s autorským zákonem, na základě smluvních vztahů apod.

### Možnost zveřejnění aktuálního záznamu

Jde o nejnižší (nejpodrobnější) úroveň nastavení zveřejnění celého záznamu. Uplatňuje se nastavením jedné z číselníkových hodnot v poli Možnost zveřejnění u každého záznamu:

| Hodnota                                        | Akce                                                                                                    |
|------------------------------------------------|----------------------------------------------------------------------------------------------------|
| Nepublikovat                                   | Celý záznam nebude zveřejněn.                                                                             |
| Pouze popisná data                             | Zveřejní pouze popisná data, přílohy nikoli.                                                              |
| Popisná data + přílohy bez<br>možností stažení | Zveřejní popisná data i přílohy. Přílohy ve formátu jpg<br>(obrázky) nebudou nabízeny s možností stažení. |
| Popisná data + přílohy s<br>možností stažení   | Zveřejní popisná data i přílohy. Všechny přílohy budou<br>nabízeny s možností stažení.                    |

# Zveřejnění celé pomůcky

Jde o vyšší úroveň nastavení zveřejnění. Uplatňuje se na sérii typu pomůcka. Pouze pokud je pomůcka ve stavu **"autorizovaná"**, všechny podřízené záznamy je možno prezentovat dle jejich Možnosti zveřejnění (viz výše). U ostatních stavů pomůcky jsou Možnosti zveřejnění u podřízených záznamů irelevantní = nejsou zveřejněny vyjma záznamů v kategoriích, které jsou zároveň tematickými databázemi.

### Souhrn

Záznamy tematických databází nejsou na stavu pomůcky závislé. Naopak záznamy kategorií mimo tematické databáze jsou na stavu pomůcky závislé - stav pomůcky "přebije" nastavení u těchto jednotlivých záznamů!

### Zveřejnění jednotlivých příloh

Jde o nejnižší (nejpodrobnější) úroveň nastavení zveřejnění konkrétní přílohy (jednotlivého digitalizátu).

Na každou přílohu lze aplikovat konkrétní možnost zveřejnění. Toto detailnější nastavení "přebíjí" nastavení u záznamu, kde Možnost zveřejnění = "Popisná data + přílohy bez možnosti stažení" NEBO "Popisná data + přílohy s možností stažení". Např. Záznam s 20 skeny má nastaveno "Popisná data + přílohy s možností stažení" + u skenu č. 3, 4, 5 bude nastaveno "zveřejnit bez možnosti stažení" = Skeny 1-2, 6-20 stáhnout půjdou; 3-5 se zobrazí bez možnosti stažení.

Jak toto nastavit? U každé přílohy je ve Vlastnostech přílohy na výběr Možnost zveřejnění: Dle nadřízené JP / Nepublikovat / Publikovat - bez možnosti stažení / Publikovat - s možností stažení.

Pokud má záznam nastavenou Možnost zveřejnění = "nepublikovat" NEBO "pouze popisná data", budou nastavení u jednotlivých příloh ignorovaná.

# Upozornění

Je nutné ověřit, zda váš prezentační systém s touto úrovní nastavení umí pracovat.